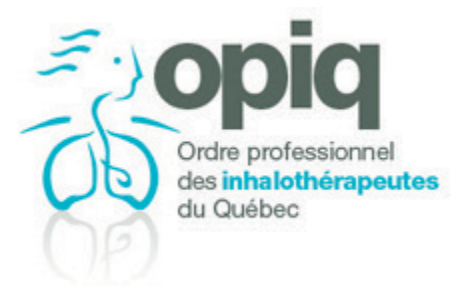

## COMMENT REMPLIR UN FORMULAIRE AVEC UN iPAD/iPHONE

DATE : novembre 2018

## Note : la documentation a été écrite pour le système d'exploitation iOS 12.1

- 1. À partir d'un site internet, cliquez sur le lien pour ouvrir un formulaire. Dans un outil de messagerie, vous devez cliquer sur le document PDF, en pièce jointe, pour l'ouvrir.
- 2. Cliquez sur l'icône.

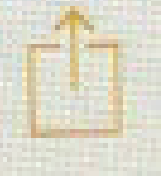

3. Cliquez sur l'icône.

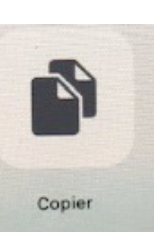

4. Ouvrez l'outil Notes.

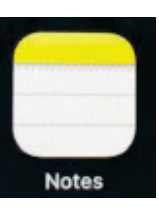

 Cliquez sur l'icône, touchez l'écran et collez le formulaire.

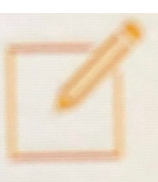

- 6. Cliquez sur le formulaire pour le remplir.
- 7. Pour signer le document, cliquez sur l'icône.

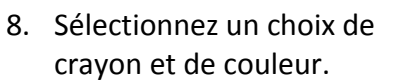

 Avec votre doigt, signez votre nom sur la ligne «signature».

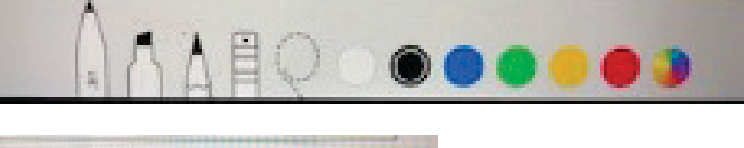

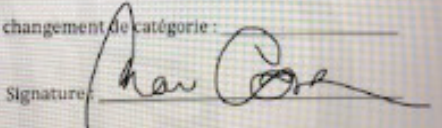

10. Pour faire disparaitre la barre d'outil *crayons*, cliquez sur l'icône.

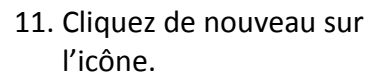

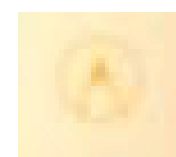

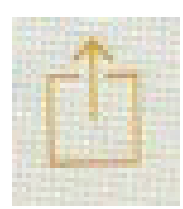

 12. Cliquez sur l'icône et envoyez le formulaire à l'adresse courriel indiquée sur le formulaire.

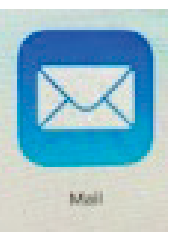